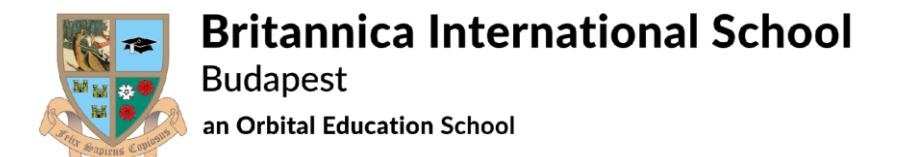

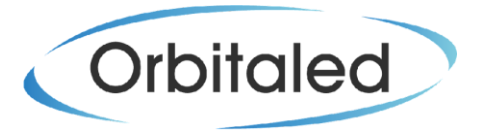

## How to register on the Parent Portal and Create a Parent Account

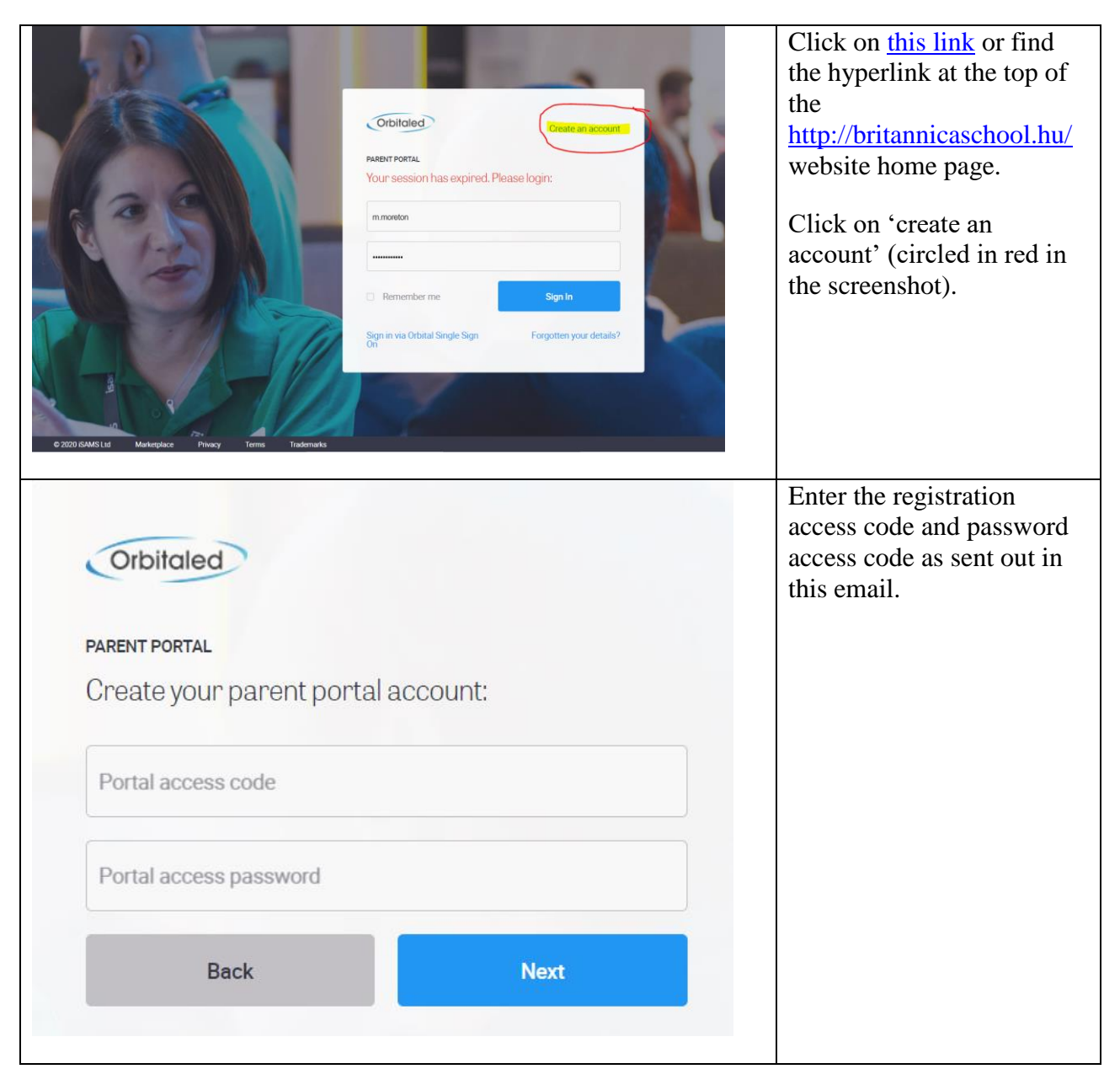

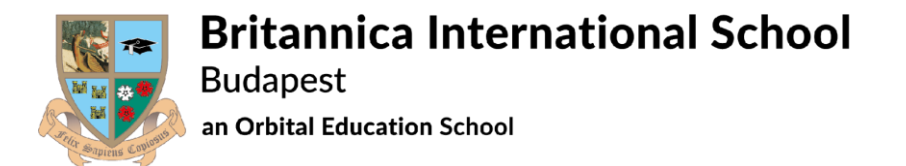

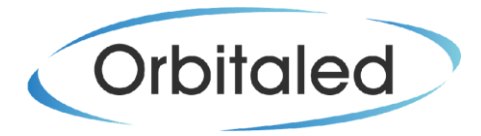

| An Orbital Education School MOME REGISTER                                                                                                    | Enter your email address and choose a password.                                                                               |
|----------------------------------------------------------------------------------------------------|----------------------------------------------------------------------------------------------------|
| Parent Portal - Account Setup<br>The Parent Portal has successfully matched the information you gave and data held within the school's database.<br>To create your account please enter your e-mail address, which will become your username, and a new password. We also require for you to enter your forename(s) and<br>surname.<br>When you have completed the form please click the 'Create Account' button. | Enter your name and click 'create account'.                                                                                   |
| E-Mail Address:         Confirm: E-Mail Address:         Dure email address will become your username.         New Password:         O         Confirm: New Password:         O         Trike:         Select a Title         Forename(s):         Samame:         Enter your Title; Forename(s) and Samame into the boes above.                                                                                  |                                                                                                    |
| Orbitale   Create an account     PRENT PORTAL   Please enter your login credentials:   Utername / Email   Password   Remember me   Sign In   Sign in via Orbital Single Sign   Forgotten your details?                                                                                                    | <ul> <li>Now you are ready to enter your username and password that you have created.</li> <li>Have fun exploring!</li> </ul> |